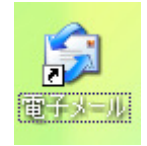

Microsoft Outlook Express の設定 方法

 デスクトップ上の[電子メール]をダ ブルクリックし、[Outlook Express]を起動します。

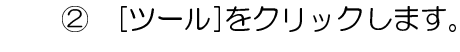

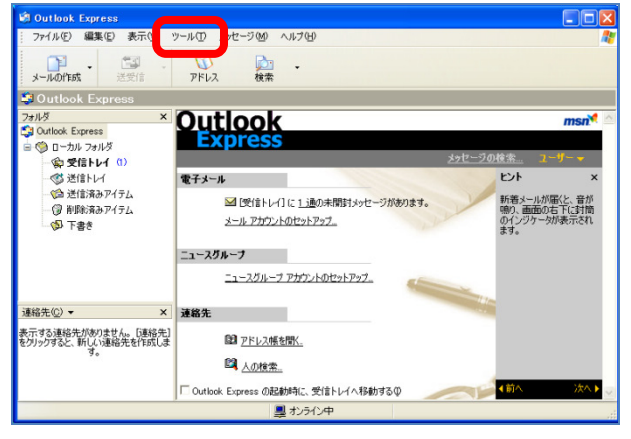

| Outlook | Express 🛛                                                                         |
|---------|-----------------------------------------------------------------------------------|
| ⚠       | Outlook Express は通常使用するメール クライアントとして選択されていません。<br>値<br>通常使用するメール クライアントとして選択しますか? |
|         | []Outlook Express の起動時(ご常(ご確認する(A))     [] (はい(?)     [) いいえ(W)                   |

 ③ 「Outlook Express は通常使用する メールクライアントとして選択され ていません。
 通常使用するメール クライアントと して選択しますか?」というメッセー ジがでますので、

> [Outlook Express に常に確認する (<u>A</u>):]のチェックをはずします。

[はい]を選択します。

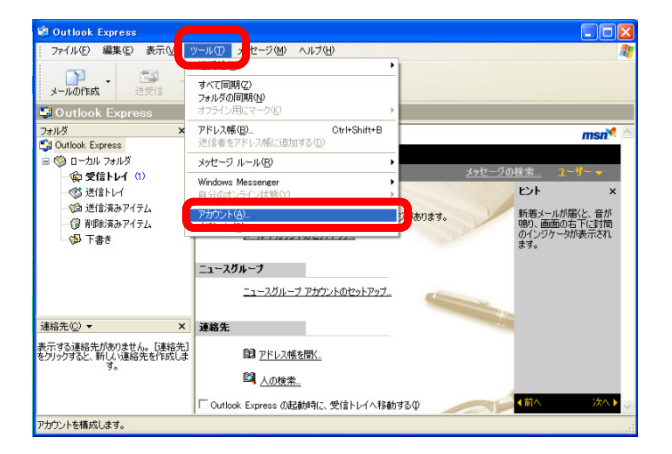

|               |                     | ?                                                                |                                                                             |
|---------------|---------------------|------------------------------------------------------------------|-----------------------------------------------------------------------------|
| ス ディレクトリ サービス | 1                   | 〕<br>( <u>A</u> ) →                                              | メール(M)                                                                      |
| 種類            | 摄线                  | 市時49<br>プロパティ(P)<br>既記に設定(P)<br>インポートの<br>エクスポート(P)<br>勝番の設定(S)。 | ディレクトリ サービスの<br>メ<br>確に、含物<br>体下に、含物<br>が表示され                               |
|               | ス ディレクトリ サービス<br>種類 | ス ディレクトリ サービス<br>種類 接続                                           | 【<br>第429 サービス】<br>種類<br>種類<br>種類<br>種類<br>種類<br>種類<br>種類<br>種類<br>種類<br>種類 |

| インターネット接続ウィザード          |                                     |     |
|-------------------------|-------------------------------------|-----|
| 名前                      |                                     | ×   |
| 電子メールを送信するときに、<br>ください。 | 名前が [送信者] のフィールドに表示されます。表示する名前を入力して |     |
| 表示名( <u>D</u> ):        | あなたの名前を入力します。 <br>例: Taro Chotu     | )   |
|                         |                                     |     |
|                         |                                     |     |
|                         |                                     |     |
|                         |                                     | 210 |

| インターネット接続ウィザード                                                       | × |
|----------------------------------------------------------------------|---|
| インターネット電子メール アドレス                                                    | 1 |
| V                                                                    | V |
| 電子メールのアドレスは、ほかのユーザーがあなたに電子メールを送信するために(使います。                          |   |
|                                                                      |   |
| 電子メール パトレスE/<br>[ユーザID/@hyogo-dai.ac.jp]<br>[例:t-chotu@microsoft.com |   |
|                                                                      |   |
|                                                                      |   |
|                                                                      |   |
|                                                                      |   |
|                                                                      | _ |
| < 戻る(B) 次へ(M) > キャンセル                                                |   |

④ アカウントの設定をします。
 ー[ツール(<u>T</u>)]
 ー[アカウント(<u>A</u>...)]を選択します。

⑤ [メール]タグをクリックし、
 —[追加(<u>A</u>)]
 —[,メール(M)...]を選択します。

⑥ [表示名(D):にあなたの名前を入力します。(ローマ字、半角英数字をお勧めします。)
 [次へ(N)]を選択します。

⑦ [電子メールアドレス(<u>D</u>):を入力します。
 [次へ(<u>N</u>)>]を選択します。

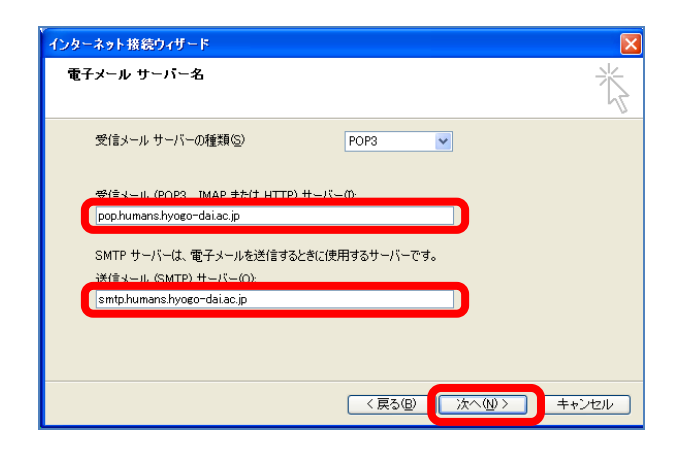

 ⑧ [受信メールサーバーの種類(<u>S</u>)]は [POP3]を選択します。
 [受信メール(POP3、IMAP または HTTP)サーバー(<u>1</u>):]に
 [pop.humans.hyogo-dai.ac.jp]を 入力します。
 [送信メール(SMTP)サーバー(<u>O</u>):]
 に
 [smtp.humans.hyogo-dai.ac.jp]
 を入力します。

[次へ(<u>N</u>)>]を選択します。

| インターネット接続ウィザード                                                                                                    | ×             |
|----------------------------------------------------------------------------------------------------|---------------|
| インターネット メール ログオン                                                                                                    | $\frac{1}{2}$ |
| インターネット サービス プロバイダから提供されたアカウント名およびパスワードを入力してください。                                                                                    |               |
| アカウント名( <u>A</u> ): ユーザID                                                                                                    | ]             |
| パスワード(2):                                                                                                    | ]             |
| メール アカウンドにアウセスするときに、インターネット サービス プロパイ分がセキュリティで保護されたパスワ<br>ード2021 E GPA を必要としている場合は [セキュリティで保護されたパスワード2021 GPA) を使用する]<br>をオンにしていたさい。 |               |
| C RUTAI CHARGON ON A LIRVER OLAN SIXHI 200                                                                                           |               |
| < 戻る個 (次へ他) キャン                                                                                                    | tzili         |

| インターネット接続ウィザード                                                    | ×    |
|-------------------------------------------------------------------|------|
| 設定完了                                                              | ×    |
| セットアップを完了するのに必要な情報がすべて入力されました。<br>これらの設定を保存するには、[完了] をクリックしてください。 |      |
| (戻る個) 売7 キャン                                                      | tzik |

③ [パスワードを保存する(<u>W</u>)]のチェックをはずします。
 (セキュリティを考えてチェックをはずします。)

(チェックした状態で,[パスワード(P):]を入 カしておくとメール受信時にパスワードを 確認されません。)

[次へ(N)]を選択します。

① これで基本設定は終了です。[完了]をクリックしてください。

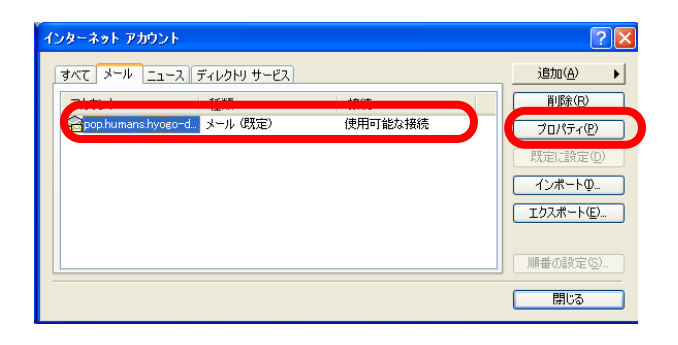

| 🖀 pop.humans.hyogo-dai.ac.jp ወታበለታィ 🔹 🛛 🛛 |
|-------------------------------------------|
| 全般 サーバー 接続 セキュリティ 詳細設定                    |
| サーバーのボート番号                                |
| 送信メール (SMTP)(Q): 25 既定値を使用(U)             |
| □このサーバーはセキュリティで保護された接続 (SSL) が必要 @)       |
| 受信メール (POP3) (D: 110                      |
| □このサーバーはセキュリティで保護された接続 (SSL) が必要(C)       |
| サーバーのタイムアウト                               |
| 短い 🗇 長い 1分                                |
| 送信                                        |
| □ 次のサイズよりメッセージが大きい場合は分割する(B)              |
| 60 🔅 KB                                   |
| 配信                                        |
| ▼ガーバーにメッセージのコピーを置く(①)                     |
| ✓サーバーから削除する(R) 14 ◆ 日後                    |
| ☑ 頂川除済みアイテム]を空にしたら、サーバーから削除(M)            |
| OK キャンセル 適用( <u>A</u> )                   |

| インターネット アカウント                       | ? 🛛               |
|-------------------------------------|-------------------|
| すべて メール ニュース ディレクトリ サービス            | 追加( <u>A</u> ) ▶  |
| アカウント 種類 接続                         | 肖耶余( <u>R</u> )   |
| Repop.humans.hyogo-dメール(既定) 使用可能な接続 | プロパティ( <u>P</u> ) |
|                                     | 既定(設定(D)          |
|                                     | インポートロ            |
|                                     | エクスポート(E)         |
|                                     |                   |
|                                     | 順番の設定(S)          |
|                                     | <b>開じる</b>        |

- メールアカウントを編集するために [メール]タグを選択し、編集したい アカウント
   [pop.humans.hyogo-dai.ac.jp]を 選択し、[プロパティ(P)]を選択しま す。
- ・10 サーバー上にメールを残しておきたい場合は、[詳細設定]タグをクリックします。
   [サーバーにメッセージのコピーを置く(L)]にチェックを入れます。

推奨設定は下記の通りです。 [サーバーから削除する(<u>R</u>)]を[14]日後, [削除済みアイテム]を空にしたら、サーバー から削除(<u>M</u>)をチェック [OK]を選択します。

13 [閉じる]をクリックします。

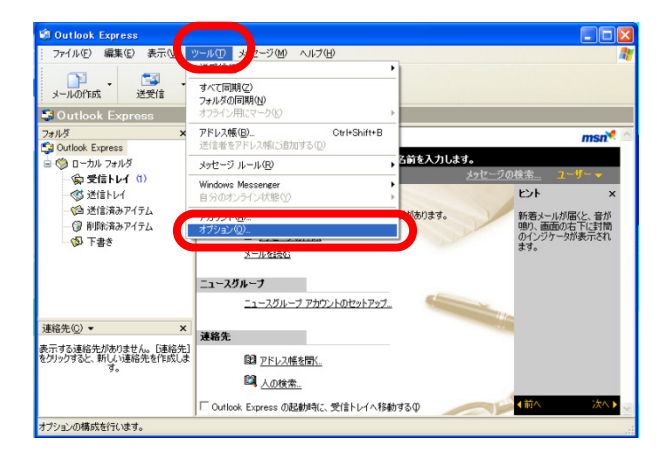

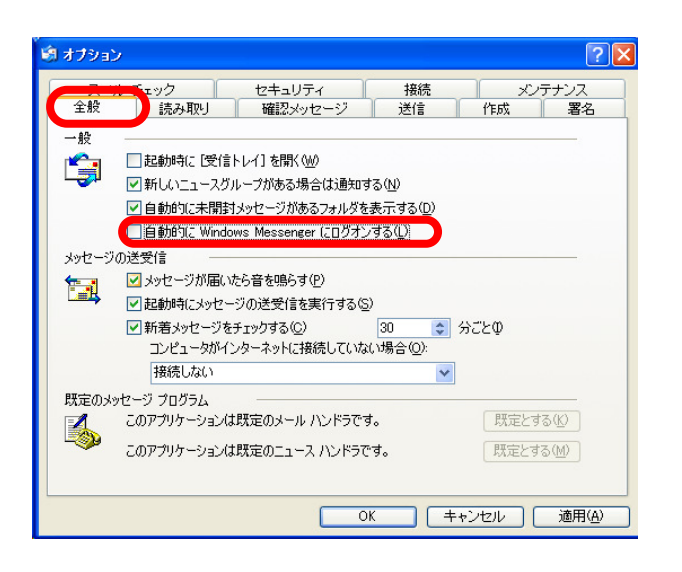

🗐 オブション **?**× スペル チェック セキュリティ メンテナンス 作成 署名 まッシュージー ビデュシット 読み取り 確認メッセージ 送信 全般 送信 ☑ [送信済みアイテム] に送信メッセージのコピーを保存する(⊻) 1 ✓ メッセージを直ちに送信する① ▼ 返信したメッセージの宛先をアドレス帳に追加する(0) ✓メッセージ作成時に、自動的に電子メールアドレスを完了する(U) ▼ 返信に元のメッセージを含める(∩) □受信したメッセージと同じ形式で返信する(B) エンコードの設定(G)... メール送信の形式 HTML 形式の設定(S)... テキスト形式の設定(E)... ⊙テキスト形式(P) ニュース送信の形式 ○HTML 形式(M) 1 HTML 形式の設定(①... テキスト形式の設定(心...) ● テキスト形式00 OK \_\_\_\_ キャンセル 適用(<u>A</u>)

④ ここからは Outlook Express の詳細な設定を行っていきます。
 [ツール(<u>T</u>)]
 -[オプション(<u>O</u>)…]を選択します。

 ① [全般]タグで[自動的に Windows Messenger にログオンする(<u>L</u>)]の チェックをはずします。

 (16) [受信したメッセージと同じ形式で 返信する(<u>R</u>)]のチェックを外しま す。また、[メール送信の形式]を[テ キスト形式(<u>P</u>)]に変更します。

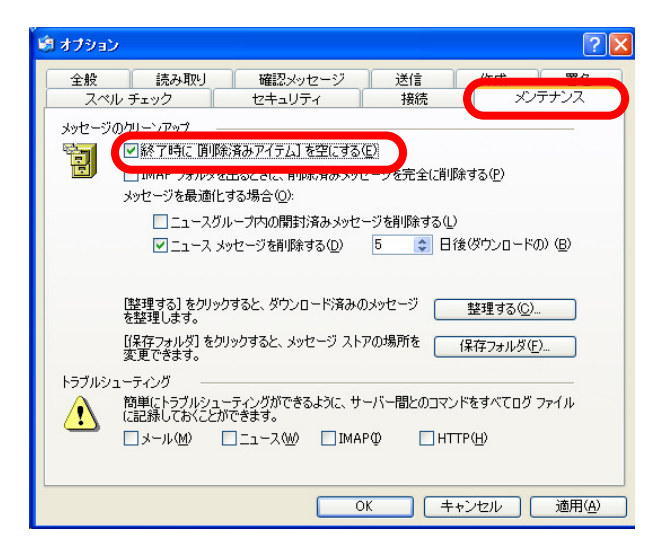

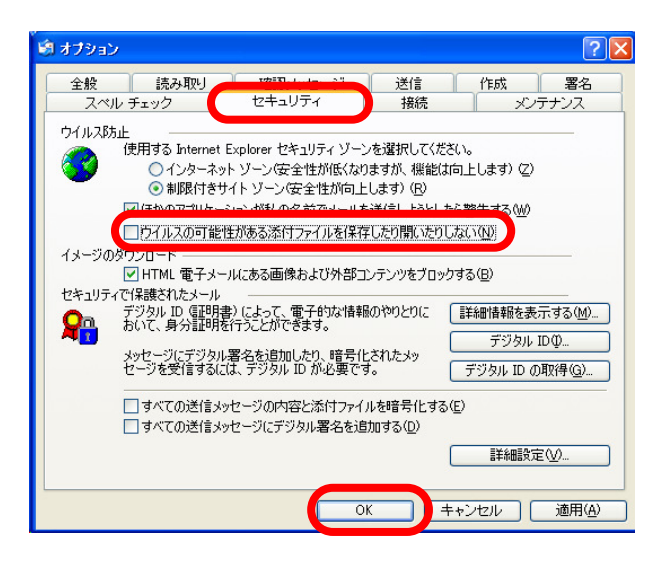

 ① [メンテナンス]タグで,[終了時に [削除済みアイテムを空にする(<u>E</u>)]]
 をチェックします。

 (18) [セキュリティ]タグで[ウイルスの 可能性がある添付ファイルを保存し たり開いたりしない(N)]のチェッ クを外します。(チェックを付けたままだ と添付ファイルが開かない可能性がありま す。)

[OK]を選択します。